人員代號查詢

\_\_\_\_\_

步驟一:

## 請登入校內 ERP 系統,進入『排班電腦作業』,如下圖一:

| <u></u> 40                                                  | 🛃 Oracle Fusion Middleware Forms Services |   |                             |                   |  |  |  |  |
|-------------------------------------------------------------|-------------------------------------------|---|-----------------------------|-------------------|--|--|--|--|
| Action Edit Query Block Record Field Help Window            |                                           |   |                             |                   |  |  |  |  |
|                                                             | 𝔅𝔅  𝔅  𝔅  𝔅  𝔅  𝔅  𝔅  𝔅  𝔅                |   |                             |                   |  |  |  |  |
| 福台 登場係企業ERF電総作業登入 (NULL-CGU) (1041112) [CGURS01A] [CGUAS01] |                                           |   |                             |                   |  |  |  |  |
|                                                             | 機能別                                       | _ | 制度名稱制度名稱                    | 適用範圍              |  |  |  |  |
| <b>_</b>                                                    | 人事管理                                      | - | 人事任用及薪資計發電腦作業(含保險、考核及晉級等)   | 長庚大學 u            |  |  |  |  |
|                                                             | 財務管理                                      |   | 名片印製電腦作業                    | 台灣地區              |  |  |  |  |
|                                                             | 營業管理                                      |   | 排班電腦作業 <mark>非正式的工作。</mark> | 長庚大學 u            |  |  |  |  |
|                                                             | 資材管理                                      |   | 學務管理電腦作業(含請假、獎懲、操行等)        | 長庚大學              |  |  |  |  |
|                                                             | 工程管理                                      |   | 總務及福利類電腦作業(食勤、食材及福利品等)      | 台北廠區              |  |  |  |  |
|                                                             | 資訊管理                                      |   | 各類所得及股利憑單列印作業               | 台灣地區(不含三校,賴商海運) u |  |  |  |  |
|                                                             | 保養管理                                      |   | 人事任用及薪資計發電腦作業(含保險、考核及晉升等)   | 台灣地區(不含三校,賴商海運) u |  |  |  |  |
|                                                             | 安衛環管理                                     |   | 個人履歷管理電腦作業                  | 台灣地區(不含三校及賴商海運 u  |  |  |  |  |
|                                                             |                                           |   | 訓練管理電腦作業                    | 台灣地區              |  |  |  |  |
|                                                             |                                           |   | 台灣網路課程測驗作業                  | 台灣地區              |  |  |  |  |
|                                                             |                                           |   | 大陸網路課程測驗作業(台派主管及養成人員專用)     | 台灣地區              |  |  |  |  |
|                                                             |                                           |   | 文書時效管制電腦作業                  | 台灣地區(不含三校) u      |  |  |  |  |
| •                                                           |                                           | • | 意見調查電腦作業                    | 台灣地區              |  |  |  |  |

圖一

## 步驟二:

進入上述目錄後,再點入『新舊人員代號對照清單』程式,如下圖二:

| ▲ 排班電腦作業(長便大學)                                                                                                    |          |                                                                                                    |       |  |  |  |  |
|----------------------------------------------------------------------------------------------------|----------|----------------------------------------------------------------------------------------------------|-------|--|--|--|--|
| Action Edit Query Block Record Field Help Window                                                                                                    |          |                                                                                                    |       |  |  |  |  |
| (\$) \$\mathbf{b}   \$\mathbf{b}   \$\mathbf{b}   \$\mathbf{b}   \$\mathbf{c}   \$\mathbf{c}   \$\mathbf |          |                                                                                                    |       |  |  |  |  |
| 指UNASSO8 排班電腦作業(長庚大学) (1041112) [CGUAS01] (1041112) [CGUAS01]  (1041112) [CGUAS01]  (10411112) [CGUAS01]  (1041112)                                                                                                    |          |                                                                                                    |       |  |  |  |  |
| 目錄代號                                                                                                    | ,        | 程式名稱                                                                                                    |       |  |  |  |  |
| fdnbaaq5                                                                                                    | 排班管理電腦作業 |                                                                                                    | KONBN |  |  |  |  |
|                                                                                                    |          |                                                                                                    | HDNB/ |  |  |  |  |
|                                                                                                    |          | A straight an an ann an Anna an Anna an Anna an Anna an Anna an Anna an Anna an Anna an Anna an Anna an Anna an  | HDNB# |  |  |  |  |
|                                                                                                    |          | and the second second second second second second second second second second second second second second second | HDNB# |  |  |  |  |
|                                                                                                    |          | i suit and                                                                                                    | HDNB/ |  |  |  |  |
|                                                                                                    |          |                                                                                                    | HDNB/ |  |  |  |  |
|                                                                                                    |          |                                                                                                    | HDNBF |  |  |  |  |
|                                                                                                    |          | 1. Course Sumer - 18 make                                                                                        | HDNB/ |  |  |  |  |
|                                                                                                    |          |                                                                                                    |       |  |  |  |  |
|                                                                                                    |          |                                                                                                    |       |  |  |  |  |
|                                                                                                    |          |                                                                                                    |       |  |  |  |  |
|                                                                                                    |          |                                                                                                    |       |  |  |  |  |
|                                                                                                    |          |                                                                                                    |       |  |  |  |  |
|                                                                                                    |          |                                                                                                    |       |  |  |  |  |
|                                                                                                    |          |                                                                                                    |       |  |  |  |  |
| 通                                                                                                    | 告 操作碼切換  |                                                                                                    | /     |  |  |  |  |
|                                                                                                    |          | 4 1                                                                                                    | ,     |  |  |  |  |
|                                                                                                    |          |                                                                                                    |       |  |  |  |  |

## 步驟三:

再點入上述程式執行,並於公司處鍵入『D』,輸入所屬部門後,按下『執行報 表』,即可查詢個人人員代號。